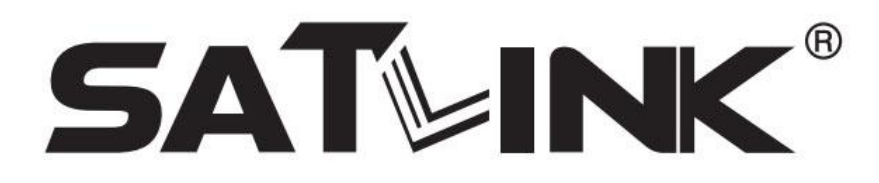

# Miernik sygnału satelitarnego

WS-6933

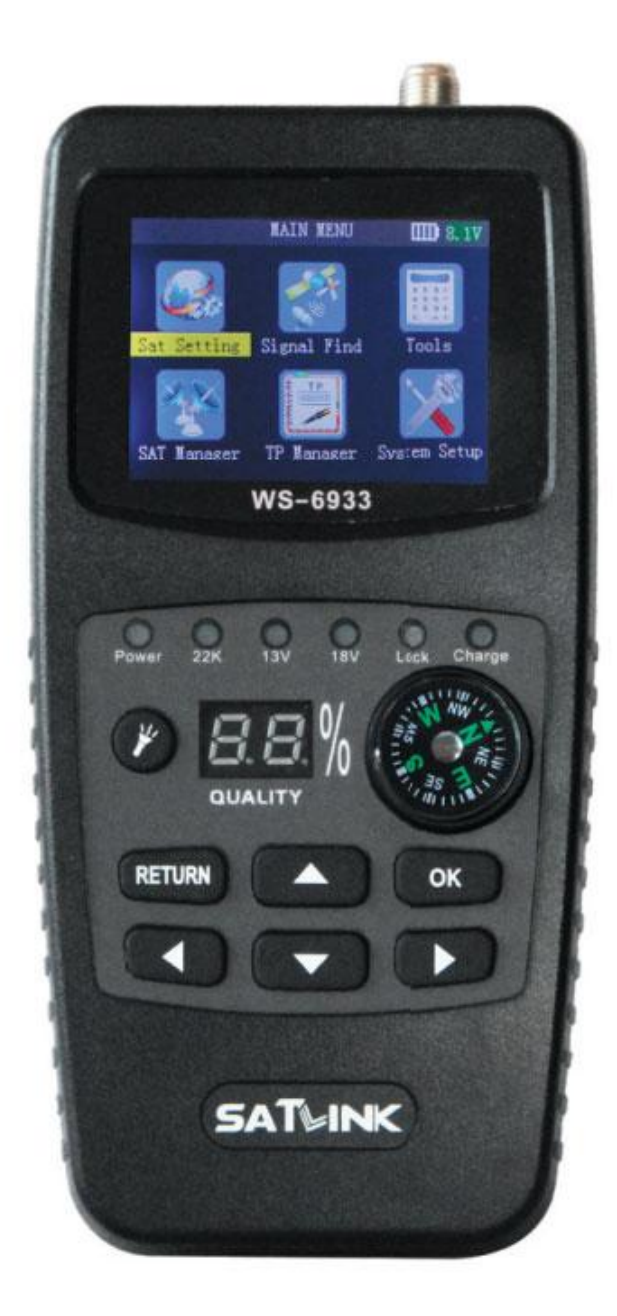

Instrukcja użytkowania

# Spis treści

### 1. Przewodnik

- 1.1 Instrukcje bezpieczeństwa
- 1.2 Wypakowywanie
- 1.3 Przedstawienie produktu

# 2. Cechy urządzenia

# 3. Instrukcje wyświetlanego menu

- 3.1 Ustawienia SAT
- 3.2 Skanowanie sygnału
- 3.3 Narzędzia
- 3.4 Zarządzanie SAT
- 3.5 TP manager
- 3.6 Ustawienia systemowe

# 4. Specyfikacja techniczna

### 1. Przewodnik

#### 1.1 Instrukcje bezpieczeństwa

Dziękujemy za wybranie naszego produktu. Przed instalacją pragniemy przypomnieć kilka zasad, które pozwolą na bezpieczne i prawidłowe użytkowanie urządzenia:

- Przed rozpoczęciem pracy przeczytaj niniejszą instrukcję.

- Czasza anteny musi być zamontowana w prawidłowym kierunku, pod prawidłowym kątem. Jeśli twoja czasza nie działa prawidłowo skontaktuj się ze sprzedawcą.

- Jeśli urządzenie zostanie gwałtownie przeniesione z gorącego otoczenia do chłodnego może to spowodować problemy. W takim przypadku wyłącz urządzenie i odczekaj 1-2 godziny przed ponownym uruchomieniem.

- Przechowuj urządzenie w czystej przestrzeni z zapewnioną dobrą wentylacją.

- Nie przykrywaj urządzenia i nie odkładaj na inne urządzenia emitujące ciepło.
- Obudowę należy czyścić miękką ściereczką z odrobiną płynu myjącego.
- Nie otwieraj obudowy.
- Nie narażaj urządzenia na wysokie temperatury, zimno lub dużą wilgotność.
- Nie dopuść do dostania się do środka urządzenia żadnych płynów ani innych rzeczy.

#### 1.2 Wypakowywanie

Otwórz opakowanie i upewnij się, że wszystkie części są w komplecie. Jeżeli są jakieś braki skontaktuj się ze sprzedawcą.

- 1. Miernik sygnału satelitarnego
- 2. Instrukcja użytkowania
- 3. Silikonowy pokrowiec
- 4. Zasilacz
- 5. Kabel AV

# 1.3 Przedstawienie produktu

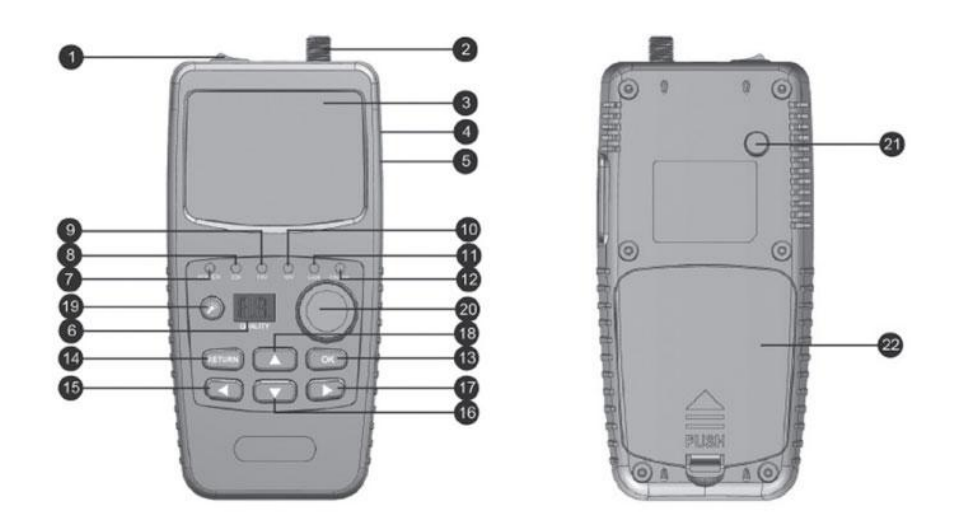

| Numer | Opis               | Funkcja                                             |
|-------|--------------------|-----------------------------------------------------|
| 1     | Włącznik           | Włączanie i wyłączanie miernika                     |
| 2     | Wejście LNB        | Wejść do podłączenia przewodu z anteny satelitarnej |
| 3     | Ekran LCD          | Ekran LCD                                           |
| 4     | Port USB           | Podłączanie do komputera                            |
| 5     | Wejście zasilania  | Podłączenie zasilacza                               |
| 6     | Wskaźnik cyfrowy   | Wskaźnik jakości                                    |
| 7     | Wskaźnik zasilania | Wskaźnik zasilania                                  |
| 8     | Wskaźnik 22 kHz    | Wskaźnik 22 kHz                                     |
| 9     | Wskaźnik 13 V      | Wskaźnik napięcia polaryzacji pionowej              |
| 10    | Wskaźnik 18 V      | Wskaźnik napięcia polaryzacji poziomej              |
| 11    | Wskaźnik LOCK      | Wskaźnik znalezienia sygnału                        |
| 12    | Wskaźnik ładowania | Wskaźnik oznaczający ładowanie urządzenia           |
| 13    | Klawisz OK         | Klawisz OK                                          |
| 14    | Klawisz Powrót     | Klawisz Powrót                                      |
| 15    | •                  | Klawisz W lewo                                      |
| 16    | ▼                  | Klawisz W dół                                       |
| 17    |                    | Klawisz W prawo                                     |
| 18    |                    | Klawisz W górę                                      |
| 19    | ¥                  | Włącznik latarki                                    |
| 20    | Kompas             | Kompas mechaniczny                                  |
| 21    | Latarka            | Latarka                                             |
| 22    | Klapka baterii     | Klapka zakrywająca przedział baterii                |

# 2. Cechy urządzenia

- Cyfrowy pomiar siły i jakości sygnału
- Głosowy i świetlny alarm znalezienia sygnału
- Automatyczne obliczanie kąta AZ i EL
- Obsługa DISEQC 1.0/1.1, 0/22khz
- Wskaźnik dźwiękowy
- Ochrona przepięciowa LNB
- Mechaniczny kompas
- Bateria 7.4V/800mAh Li-Ion
- Aktualizacja oprogramowania przez port USB
- Łatwość przenoszenia

### 3. Instrukcje wyświetlanego menu

Jeśli podłączyłeś przewody do miernika, włącz zasilanie. Wtedy zobaczysz główne menu.

- Ustawienia SAT
- Znajdowanie sygnału
- Narzędzia
- Manager SAT
- Manager TP
- Ustawienia systemowe

Naciskaj klawisze  $\checkmark \nabla$ , aby przesuwać kursor w górę i w dół, naciśnij klawisz  $\circ \circ$ , aby potwierdzić wybór.

#### 3.1 Ustawienia SAT

- Nazwa satelity: naciśnij klawisze ◀▶, aby wybrać satelitę.

- Typ LNB: naciśnij klawisze **4**, aby wybrać typ LNB.

Niska częstotliwość: naciśnij klawisze 
 niską częstotliwość, lub naciśnij klawisz 
 a następnie użyj klawiszy 
 do wprowadzenia wartości.

Wysoka częstotliwość: naciśnij klawisze 
 wybrać wysoką częstotliwość, lub naciśnij klawisz

następnie użyj klawiszy **AV** do wprowadzenia wartości.

- Numer TP: naciśnij klawisze **•**, aby wybrać numer TP.
- Częstotliwość: częstotliwość aktualnego transpondera,
  wprowadź wartość przy użyciu klawiszy
- Symbol rate: symbol rate aktualnego transpondera, wprowadź wartość przy użyciu klawiszy 🔺 🔻 .
- Polaryzacja: naciskając klawisze **I** wybierz polaryzację pionową lub poziomą.

| Sat Setting |                    |  |
|-------------|--------------------|--|
| Sat Name    | W 24.5 Ku-Intelsat |  |
| LNB Type    | Universal          |  |
| Low Freq    | 09750              |  |
| High Freq   | 10600              |  |
| TP NUM      | 01                 |  |
| Frequency   | 12537              |  |
| Combrata    | 41250              |  |

| S           | at Setting |            |   |
|-------------|------------|------------|---|
| Polarity    |            | V          |   |
| 22K         |            | AUTO       |   |
| DiSEqC Mode | DiSt       | GqC1.0/1.1 |   |
| DiSEqC1.0   |            | OFF        |   |
| DiSEqC1.1   |            | OFF        |   |
| LNB Power   | 4          | ISV/1SV    | D |

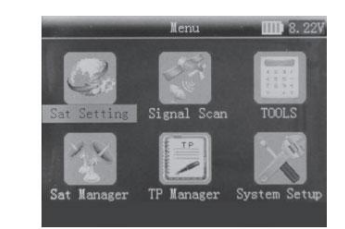

- 22K: naciskając klawisze **4**, wybierz ustawienie 22K, jeżeli wybierzesz typ uniwersalny, opcja 22K jest ustawiana automatycznie.

- Tryb DiSEqC: naciskając klawisze **4**, wybierz typ DiSEqC1.0/1.1 lub Unicable.

- Typ i wejście DiSEqC: jeśli wybrałeś DiSEqC1.0/1.1 możesz przy pomocy klawiszy **I** wybrać numer portu. Jeśli

wybrałeś ustawienie Unicable, możesz przy pomocy klawiszy **wybrać kanał IF i przy pomocy** klawiszy **AV** ustawić główną częstotliwość.

- Zasilanie LNB: naciśnij klawisze **A**, aby wybrać włączenie lub wyłączenie zasilania LNB.

Kiedy wszystkie opcje są ustawione naciśnij klawisz (RETURN), następnie naciśnij klawisz (OK), aby zapisać ustawienia.

#### 3.2 Skanowanie sygnału

Przesuń kursor na SAT, przy pomocy klawiszy **P**przejdź do listy satelitów, za pomocą klawiszy AV wybierz właściwego satelitę.

Przesuń kursor do F, przy pomocy klawiszy **Przejdź** do

listy TP, za pomocą klawiszy **AV** wybierz właściwy TP.

Możesz też nacisnąć klawisz **OK**, następnie użyj klawiszy

▲▼ do zmiany częstotliwości TP.

Przesuń kursor na SR, następnie naciśnij klawisz **OK**, potem użyj klawiszy **AV** do zmiany wartości Symbol Rate.

Przesuń kursor na POL, użyj klawiszy **I** do wyboru polaryzacji pionowej lub poziomej. Kiedy wszystko jest gotowe można przejść do sprawdzenia sygnału LNB.

### 3.3 Narzędzia

Przesuń kursor przy pomocy klawiszy AV, następnie naciśnij klawisz 🔍 , aby wybrać opcję. Przy użyciu klawiszy **A** wprowadź wartość, następnie przy użyciu klawiszy **I** ustaw wschód/zachód lub północ/południe. Na dole ekranu widoczne są parametry satelity.

| larity.        |   | W.      |   |
|----------------|---|---------|---|
| 25             |   | AUTO    |   |
| Hac Tode       | 4 |         | D |
| Charge1        |   | SCR1    |   |
| nter Frequency |   | 1210    |   |
| 1 Power        |   | 139/169 |   |

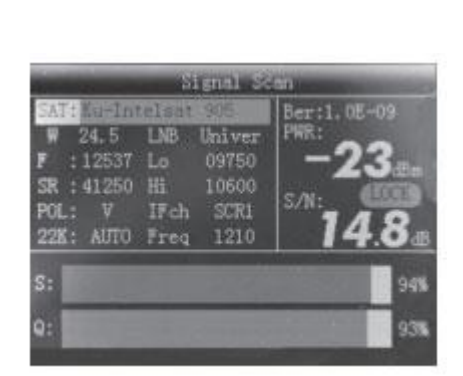

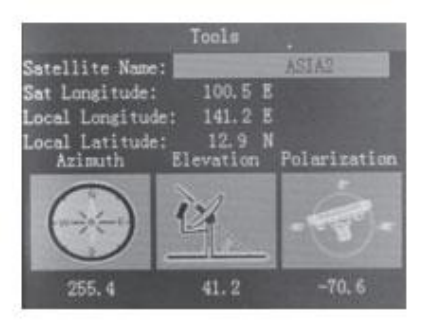

#### 3.4 Zarządzanie SAT

- Dodaj satelitę
- Edytuj satelitę
- Skasuj satelitę

Dodaj satelitę: zajrzyj się do ustawień anteny.

Edytuj satelitę: przy pomocy klawiszy **4** przewijaj

kolejne strony, przy pomocy klawiszy AV wybierz

satelitę, naciśnij klawisz 🔍 , aby edytować ustawienia satelity, zajrzyj do ustawień anteny.

Skasuj satelitę: zobacz edytuj satelitę, następnie naciśnij przycisk **OK**, aby skasować satelitę.

### 3.5 TP manager

- Dodaj transponder
- Edytuj transponder
- Skasuj transponder

Zajrzyj do ustawień satelitów.

#### 3.6 Ustawienia systemowe

W pierwszej linii podane są numer seryjny urządzenia oraz wersja oprogramowania.

- Ustawienia języka: Zmień język systemu.
- Dźwięk klawiszy: Ustaw dźwięk klawiszy.
- Dźwięk sygnału: Ustaw dźwięk sygnału.
- Wskaźnik: Ustaw wskaźnik.
- Długość geograficzna: Ustaw lokalną długość geograficzną.

- Szerokość geograficzna: Ustaw lokalną szerokość geograficzną.

| HITTON 0101 2031 1024 1 | M. 41. 80, Uct 24 26 |    |
|-------------------------|----------------------|----|
|                         | CONTRACTOR OF        | Р. |
| hey Tone                | (M)                  |    |
| Lock TONE               | DS.                  |    |
| Flashlight              | OPP                  |    |
| PWR Unit                | den .                |    |
| Local Longitude         | 241. 2 E             |    |
| Local-Latitude          | 92:9 N               |    |

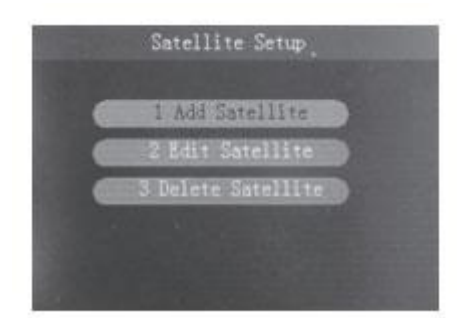

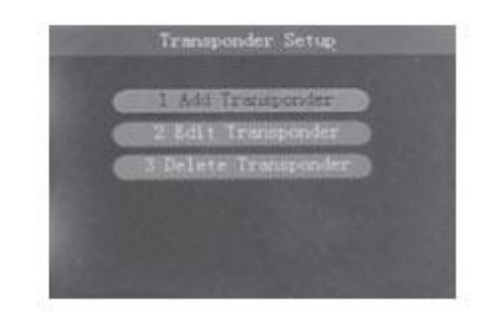

# 4. Specyfikacja techniczna

| Standard transmisji            |                                                       |  |  |  |  |
|--------------------------------|-------------------------------------------------------|--|--|--|--|
| DVB-S/S2                       |                                                       |  |  |  |  |
| Sygnał satelitarny/demodulacja |                                                       |  |  |  |  |
| Rodzaj złącza                  | Тур F                                                 |  |  |  |  |
| Zakres częstotliwości          | 950 do 2150 MHz                                       |  |  |  |  |
| Poziom sygnału                 | -65 do -25 dBm                                        |  |  |  |  |
| Częstotliwość                  | 22 KHz                                                |  |  |  |  |
| Zasilanie LNB                  | 13 V / 18 V, maks 300 mA                              |  |  |  |  |
| Typ demodulacji                | QPSK / 8PSK / 16APSK                                  |  |  |  |  |
| Symbol Rate                    | 2 <rs<45mband(scpc mcpc)<="" td=""></rs<45mband(scpc> |  |  |  |  |
| Wyświetlacz                    |                                                       |  |  |  |  |
| Typ wyświetlacza               | TFT Positive transflective                            |  |  |  |  |
| Rozdzielczość                  | 240(RGB)*320                                          |  |  |  |  |
| Obszar aktywny (szer x wys)    | 36.72(szer) * 48.96(wys)mm <sup>2</sup>               |  |  |  |  |
| Złącze serwisowe               |                                                       |  |  |  |  |
| Złącze                         | USB                                                   |  |  |  |  |
| Protokół transmisji            | USB -> RS-232                                         |  |  |  |  |
| Zasilanie                      |                                                       |  |  |  |  |
| Bateria Li-Ion                 | 7.4V/800mAh                                           |  |  |  |  |
| Zasilacz                       | Wyjście: DC12V/1A                                     |  |  |  |  |
|                                | Wejście: 100-240VAC 50/60Hz                           |  |  |  |  |
| Zużycie energii                | Max 5 W                                               |  |  |  |  |
| Charakterystyka fizyczna       |                                                       |  |  |  |  |
| Wymiary (szer x głęb x wys)    | 8x16x4(cm3)                                           |  |  |  |  |
| Waga netto                     | 0.25kg                                                |  |  |  |  |